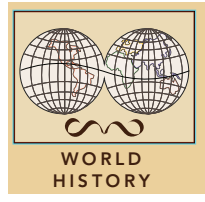

# The first European Industrial Revolution

from the Esri GeoInquiries™ collection for World History

| Target audience – World history learners Time required – 15 minutes |                                                                                                    |
|---------------------------------------------------------------------|----------------------------------------------------------------------------------------------------|
| Activity                                                            | Discover the first Industrial Revolution: birth and diffusion from 1750 to 1881.                                                                                                    |
| Standards                                                           | C3: D2.His.15.9-12. Distinguish between long-term causes and triggering events<br>in developing a historical argument.<br>C3: D2.His.1.9-12. Evaluate how historical events and developments were shaped by<br>unique circumstances of time and place, as well as broader historical contexts. |
| Learning Outco                                                      | <ul> <li>Students will be able to compare and contrast pre- to post-industrialized Great Britain.</li> <li>Students will be able to identify the factors that created industrialization in Great Britain.</li> </ul>                                                                           |

## Map URL: http://esriurl.com/worldHistoryGeoInquiry10

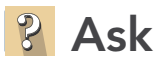

#### What was industry like in Great Britain before the 1750s?

- → Click the link above to launch the map.
- → With the Details button depressed, click the button, (Show) Contents.
- → To see a legend, click the layer name, 1750 Great Britain Resources.
- ? What industries were in Great Britain around 1750?
- ? What was the general geographic distribution of industries in 1750? [Textile cottage industries were typically in rural areas and near major cities (not in the cities). Iron workshops were near coal mines and ships were in major ports.]

## Acquire

#### Why did the Industrial Revolution begin in Great Britain?

- → Click the checkbox to the left of the layer name, 1750 Transportation.
- → Click a river on the map.
- ? Why were rivers and canals important to industry? [They provided water power for factories and a means for transporting raw materials (like coal and iron ore) and finished products..]
- → Turn on the layer, Industries.
- + Click the agriculture, economics, and ships icons on the map and read the pop-ups.
- ? Why did these play an important role in the industrialization in Great Britain? (Hint: zoom in and out as needed.) [Growing population, plenty of money available, and ready transportation to and from colonies]

#### Explore

#### What effects did the Industrial Revolution have on Great Britain?

- → Click the spinning wheel icon on the map and read the pop-up.
- → Select the Great Britain 1850 layer check box to turn on the layer.
- ? What changes did you notice between industry in Great Britain 1750 and 1850? [The textile factories in 1850 were clustered around coal mines as factories needed coal to run equipment.]

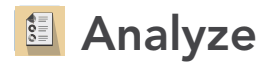

#### How large did the cities grow in Great Britain?

- → Turn on the layer, Major Cities.
- → Hover over the layer name, Major Cities. Press the Table icon.
- → Click on the column header named, Population in 1750. Select Statistics.
- ? Write down the, Sum of values. This value is the population of all cities in 1750.
- ? Repeat this process for column header, Population in 1861
- ? What happened to the population from 1750 to 1881? [It increased approximately six times the size in cities.]
- ? What did the growth in population provide to encourage industrialization? [More people moved to the cities to work in factories to produce more goods.]

🖌 Act

#### Where in the Eastern Hemisphere did the Industrial Revolution diffuse?

- → Turn off all layers.
- → Turn on the layer, Industrial Revolution Diffusion.
- + Zoom out (three times) and click the Play button in the timeslider at the bottom of the map..
- ? Where did industrialization spread or diffuse to first? [Northern France, Belgium, and western Germany]
- ? Did the diffusion seem to pick up speed or slow down? [Picked up speed]
- ? How can you tell? [The distances of diffusion grew longer during the same time intervals as early in the industrialization diffusion.]

### TURN A MAP LAYER ON AND OFF

- Make sure that the Details pane is selected, and click Show Contents Of Map.
- To show individual map layers, select the check boxes next to the layer names.

#### Hint: If a map layer name is light gray, zoom in or out on the map until the layer name is black. The layer can now be turned on.

## **IDENTIFY A MAP FEATURE**

- Click a feature on the map, and a pop-up window will open with information.
- Links and images in the pop-up are often clickable.
- An arrow icon in the upper right of the window indicates that multiple features have been selected.
- Click the button to scroll through the features.

## **Next Steps**

#### DID YOU KNOW?

ArcGIS Online is a mapping platform freely available to public, private, and home schools. A school subscription provides additional security, privacy, and content features. Learn more about ArcGIS Online and how to get a school subscription at http://www.esri.com/ schools.

THEN TRY THIS ...

- Students can create a story map of their choice, comparing pre- and post-industrialized Great Britain.
- Use the Buffer tool to compare the location of pre-industrialization factories to rivers.

This GIS map has been cross-referenced to material in sections of chapters from these high school texts.

• World History by Glencoe — Chapter 19

- World History: Human Journey by Holt Chapter 13
- World History by Prentice Hall Chapter 19
- **WWW.ESRI.COM/GEOINQUIRIES** copyright © 2017-2018 Esri Version Q1 2018. Send feedback: http://esriurl.com/GeoInquiryFeedback

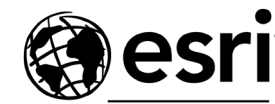

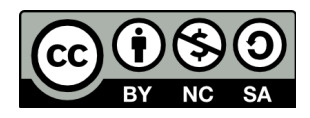

THE SCIENCE OF WHERE"